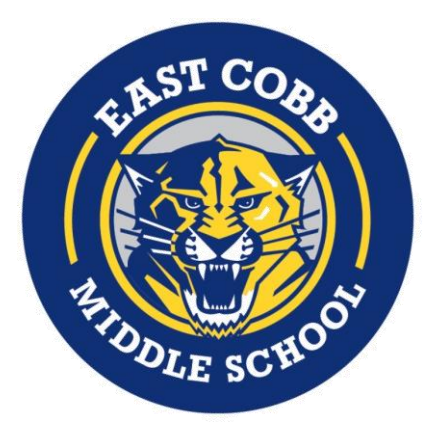

# DIGITAL LEARNING

# Login Information & Technology Support

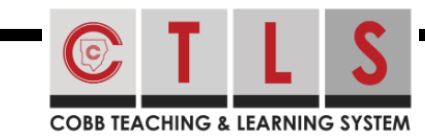

# Logging in to CTLS Learn

- Go to <u>ctlslearn.cobbk12.org</u> or use the CTLS shortcut on your county-issued device)
  Username: Office 365 username
- B Password: Office 365 password

#### \*If prompted for a Client ID, use gacobb

Office 365

## Logging in Office 365

- Go to <u>www.cobbk12.org</u>> Parents>Office 365 Login or <u>click here</u>
- Output: <a href="mailto:first.last@students.cobbk12.org">first.last@students.cobbk12.org</a>
- Password: school computer login password

#### \*New to cobb? Password is happy

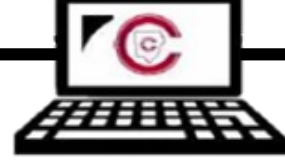

### Connecting County-Issued Lap Tops to Home Wi-Fi

- Power on laptop but do <u>NOT</u> log in
- Click on Wi-Fi icon on bottom right corner
- Select your home Wi-Fi and enter password

\*Be sure to check the Connect Automatically box before you connect!

# 

## Finding Your Office 365 Username

- Log in to studentvue.cobbk12.org
- At left, click on Account Login Information
- Beneath your photo, click on Account Login Information again
- \*Also access this information from ParentVue

# Tech Support for County Laptops

- Submit a service request by emailing laura.falthzik@cobbk12.org
- Enter contact info and provide a short description of the problem
- Someone will be in touch to provide assistance as soon as possible

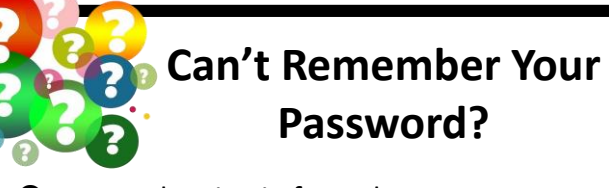

- Are you logging in from the correct CCSD portal (*see links above*)
- Are you using the correct username? (see lookup instructions above)
- Request a password reset by emailing laura.falthzik@cobbk12.org